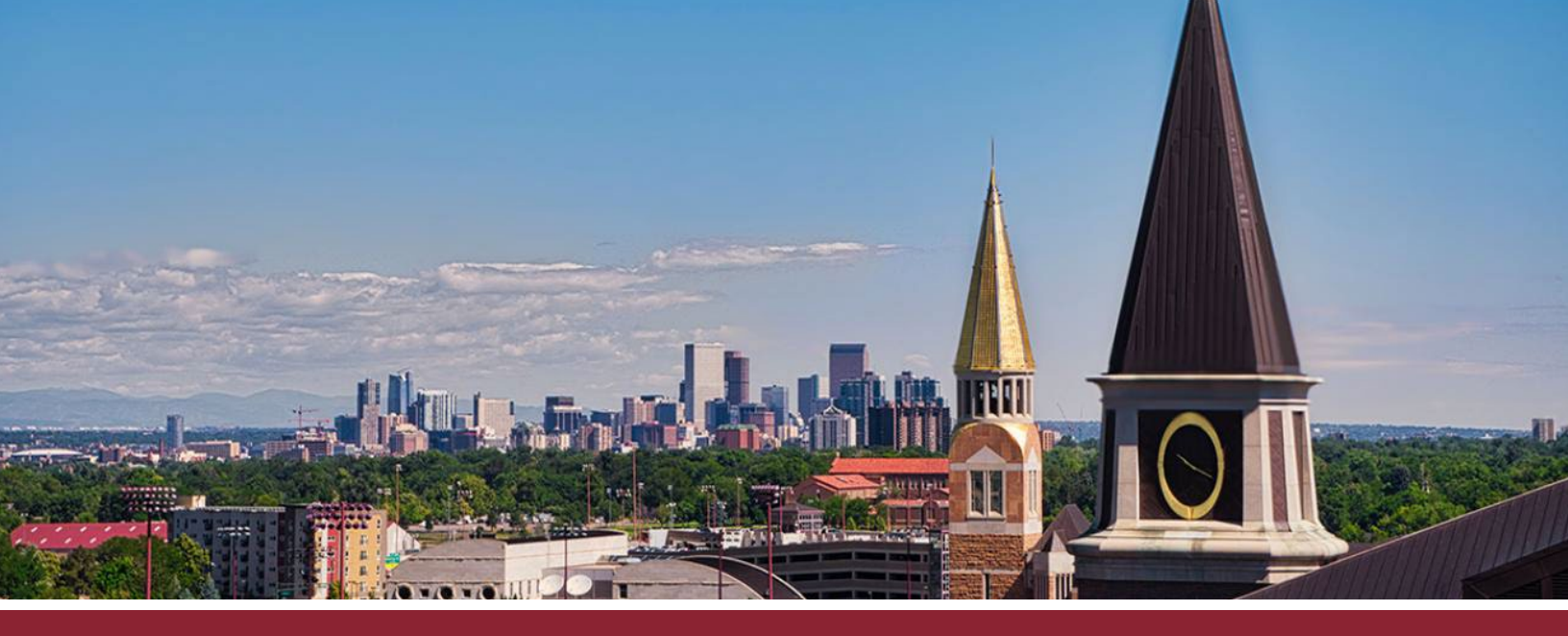

## **CONFIGURING NOTIFICATION SETTINGS**

- 1 Go to the 'Account' tab on the far left-hand side.
- **2** Click on **'Notifications'** tab.

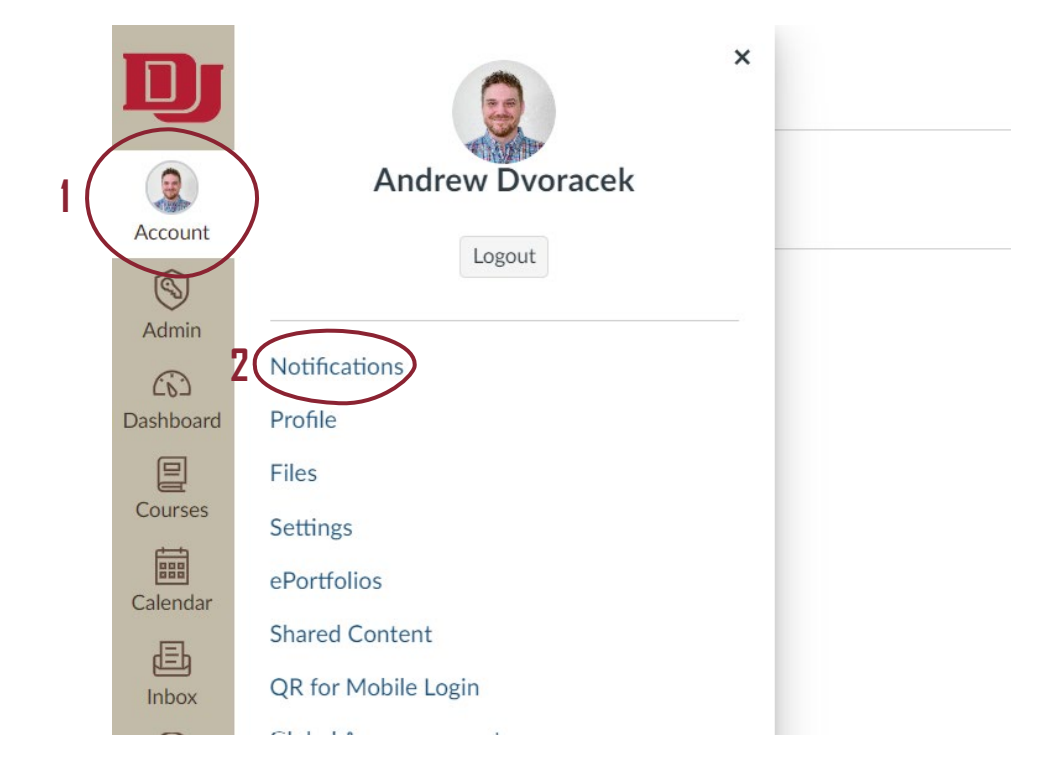

**3** Scroll down the list of **Course Activities** and enable or disable the desired notifications by clicking on their icons to the right. Note that enabled notification will appear in green.

| $\sim$                                                                                                    |                                 |
|----------------------------------------------------------------------------------------------------|---------------------------------|
| Course Activities                                                                                                    | Email<br>Andrew.Dvoracek@du.edu |
| Due Date                                                                                                    |                                 |
| Grading Policies                                                                                                    |                                 |
| Course Content                                                                                                    | æ                               |
| Files                                                                                                    | Æ                               |
| Announcement                                                                                                    | •                               |
| Announcement Created By You                                                                                                    | •                               |
| Grading                                                                                                    |                                 |
| Include scores when alerting about grades. If your email is not an institution email this means sensitive content will be sent outside of the institution. | •                               |
| Invitation                                                                                                    | •                               |
| All Submissions                                                                                                    | æ                               |
| Late Grading                                                                                                    |                                 |
| Submission Comment                                                                                                    |                                 |